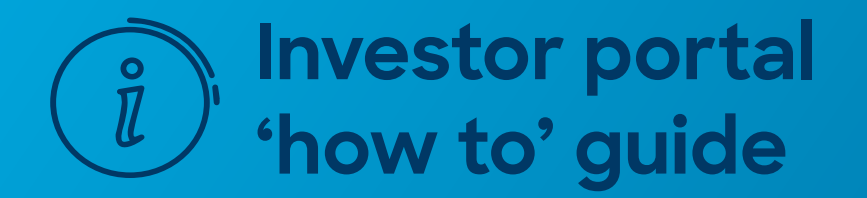

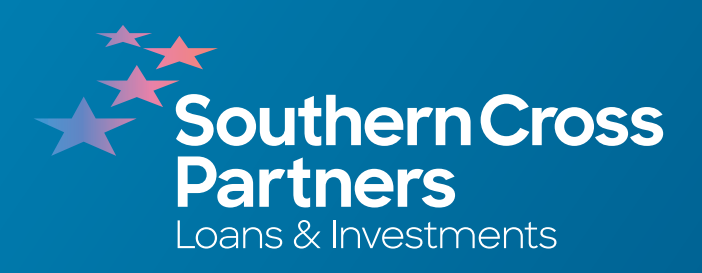

# How to check your current investments

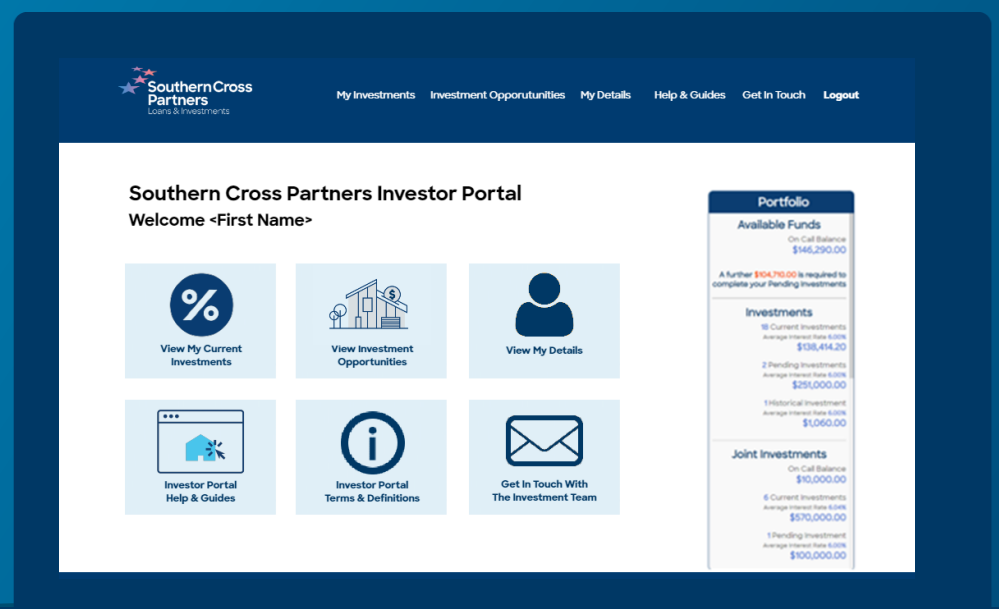

### Log into the investor portal with your **Client ID** and **password**.

Click Sign In.

# 2

# Navigate to the **My Investments** section.

You can do this by clicking the **View My Current Investments** tile.

Or by clicking **My Investments** in the navigation bar along the top of the portal page.

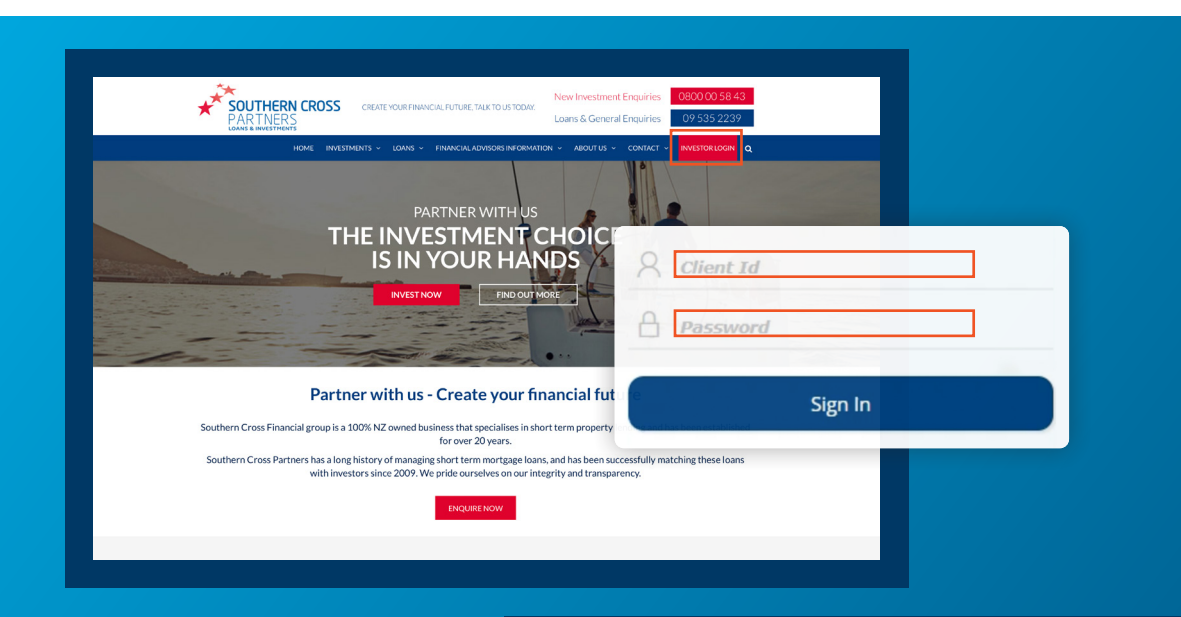

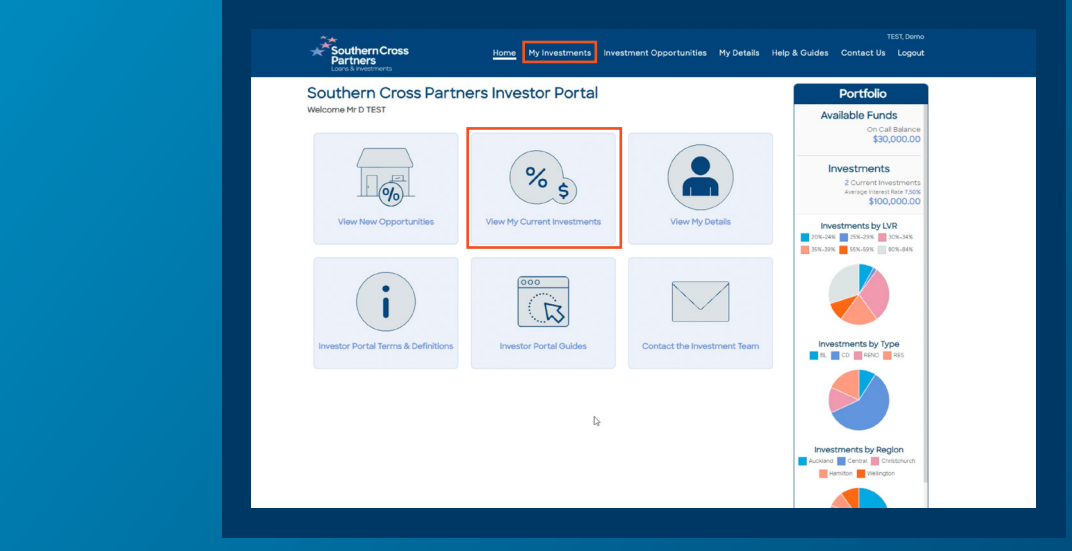

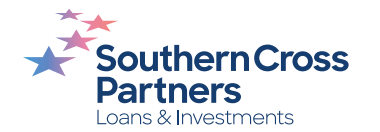

### The **My Investments** section has many functions. In this section there are tabs for:

- Current investments
- Pending investments
- Historical investments
- · Your On Call account details
- Your account statements

Click on the tab you wish to view.

| South<br>Partn | nern Cross<br>ners<br>nvestments                                           | Home               | My Investm | ents I | nvestment O             | pportunities                    | My Details  | Help & Guides         | Contact Us                                   | Logo                               |
|----------------|----------------------------------------------------------------------------|--------------------|------------|--------|-------------------------|---------------------------------|-------------|-----------------------|----------------------------------------------|------------------------------------|
| My Inve        | estments Filter                                                            | •                  |            |        |                         |                                 |             |                       | Portfolio                                    |                                    |
| CURRENT        | PENDING HISTORICAL ON C                                                    | ALL                | ENTS       |        |                         |                                 |             | Av                    | ailable Fund                                 | ds                                 |
| Investment     | Description                                                                | Investment<br>Date | Value      | Rate   | Anticipated<br>Maturity | Status                          |             |                       | On Ca<br><b>\$50</b> ,                       | ll Balanc<br>,000.0/               |
| Owned          |                                                                            |                    |            |        |                         |                                 |             |                       | nvestments                                   | 5                                  |
| 40037          | Two adjoining sites, with dwellings, Papatoetoe                            | 09/08/2022         | 50,000.00  | 6.35%  | 30/06/2023              | Opportunity                     | Details     |                       | 2 Current Inv<br>Average Interest            | estment<br>t Rate <b>6.35</b>      |
| 11937          | Erica Pabst Way Island Bay<br>Wellington City                              | 10/09/2021         | 272,600.00 | 6.35%  | 10/08/2022              |                                 | Details     | D                     | \$322                                        | ,600.0                             |
| Associated     |                                                                            |                    |            |        |                         |                                 |             | Associ                | ated Investr                                 | ments                              |
| 40041          | Williamson Avenue, Belmont<br>(The Demo Family Trust)                      | 24/05/2022         | 200,000.00 | 7.50%  | 17/02/2023              | 1 For Sale (Pendi               | ng) Details |                       | On Ca<br>\$100,                              | II Balanc<br>,000.0                |
| 40017          | Hamurana Place, Te Atatu<br>Peninsula, Auckland<br>(The Demo Family Trust) | 11/05/2022         | 300,000.00 | 7.25%  | 21/04/2023              |                                 | Details     |                       | 5 Current Inve<br>Average Interest<br>\$900, | estment<br>t Rate 7.055<br>,000.00 |
| 12050          | Pempsey Street Silverstream<br>Upper Hutt<br>(The Demo Family Trust)       | 15/03/2022         | 100,000.00 | 6.50%  | 11/09/2023              | <ol> <li>Opportunity</li> </ol> | Details     |                       | 1 Pending In<br>Average Interest<br>\$150,   | vestmen<br>t Rate 6.855<br>,000.00 |
| 11865          | Richards Avenue Forrest Hill -<br>North Shore<br>(The Demo Family Trust)   | 04/06/2021         | 150,000.00 | 7.00%  | 25/11/2022              |                                 | Details     | A further<br>complete | r \$50,000.00 is re<br>the Pending Inv       | equired to<br>restment             |
| 11879          | Wairarapa<br>TerraceMerivaleChristchurch<br>(The Demo Family Trust)        | 04/06/2021         | 150,000.00 | 6.49%  | 01/01/2023              |                                 | Details     | C                     | Average Interest                             | t Rate 5.45                        |
|                |                                                                            |                    |            |        |                         |                                 |             | Inv                   | octmonts by I)                               | VD                                 |

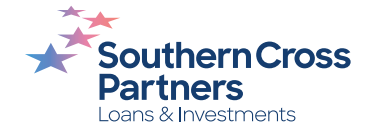

# All of your current investments are listed in the **Current** section.

The information visible in this includes:

- Investment number
- · Description of the investment
- Date you made the investment
- Value of the investment
- Interest rate
- · Anticipated maturity date
- Current status

| Sout<br>Part<br>Loans 8 | thern Cross<br>iners<br>k Investments                                      | Home <u>My</u>     | / Investments  | Investment (               | Dpportunities N                 | 4y Details He | lp & Guides Contact Us                                     |
|-------------------------|----------------------------------------------------------------------------|--------------------|----------------|----------------------------|---------------------------------|---------------|------------------------------------------------------------|
| My Inv                  | estments Filter                                                            | *                  |                |                            |                                 |               | Portfolio                                                  |
| CURRENT                 | PENDING HISTORICAL ON C                                                    | ALL STATEMENT      | TS             |                            |                                 |               | Available Funds                                            |
| Investment              | Description                                                                | Investment<br>Date | Value          | te Anticipated<br>Maturity | Status                          |               | On Call I<br><b>\$50,0</b>                                 |
| Owned                   |                                                                            |                    |                |                            |                                 |               | Investments                                                |
| 40037                   | Two adjoining sites, with dwellings, Papatoetoe                            | 09/08/2022         | 50,000.00 6.35 | % 30/06/2023               | <ul> <li>Opportunity</li> </ul> | Details       | 2 Current Inves<br>Average Interest R                      |
| 11937                   | Erica Pabst Way Island Bay<br>Wellington City                              | 10/09/2021 23      | 72,600.00 6.35 | % 10/08/2022               |                                 | Details       | \$322,6                                                    |
| Associated              |                                                                            |                    |                |                            |                                 |               | Associated Investm                                         |
| 40041                   | Williamson Avenue, Belmont<br>(The Demo Family Trust)                      | 24/05/2022 20      | 00,000.00 7.50 | % 17/02/2023               | 1 For Sale (Pendin              | ng) Details   | On Call<br><b>\$100,0</b>                                  |
| 40017                   | Hamurana Place, Te Atatu<br>Peninsula, Auckland<br>(The Demo Family Trust) | 11/05/2022 30      | 00,000.00 7.25 | % 21/04/2023               |                                 | Details       | 5 Current Inves<br>Average Interest R<br>\$900,0           |
| 12050                   | Pempsey Street Silverstream<br>Upper Hutt<br>(The Demo Family Trust)       | 15/03/2022 10      | 00,000.00 6.50 | % 11/09/2023               | <ol> <li>Opportunity</li> </ol> | Details       | 1 Pending Inve<br>Average Interest R<br>\$150,0            |
| 11865                   | Richards Avenue Forrest Hill -<br>North Shore<br>(The Demo Family Trust)   | 04/06/2021 15      | 50,000.00 7.00 | % 25/11/2022               |                                 | Details       | A further \$50,000.00 is req<br>complete the Pending Inves |
| 11879                   | Wairarapa<br>TerraceMerivaleChristchurch<br>(The Dame Semily Trust)        | 04/06/2021 15      | 50,000.00 6.49 | % 01/01/2023               |                                 | Details       | 3 Historical Inves<br>Average Interest R<br>\$600,0        |

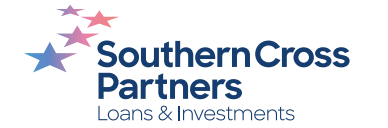

### To see further information about a current investment, including interest payments:

Click the white and blue **Details** button.

Click the **View** button to see further details about the loan you invested in.

Click the blue **Back** button to return to current investments.

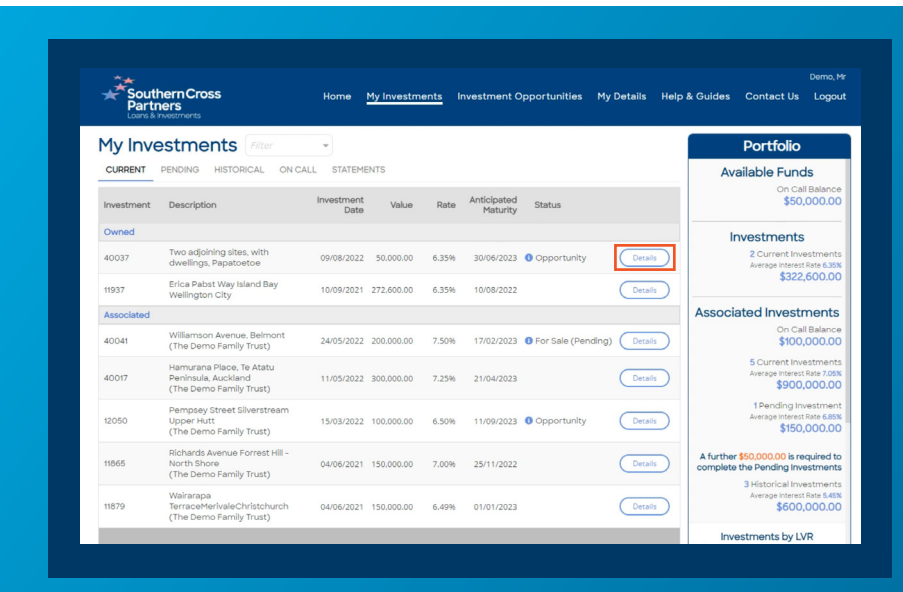

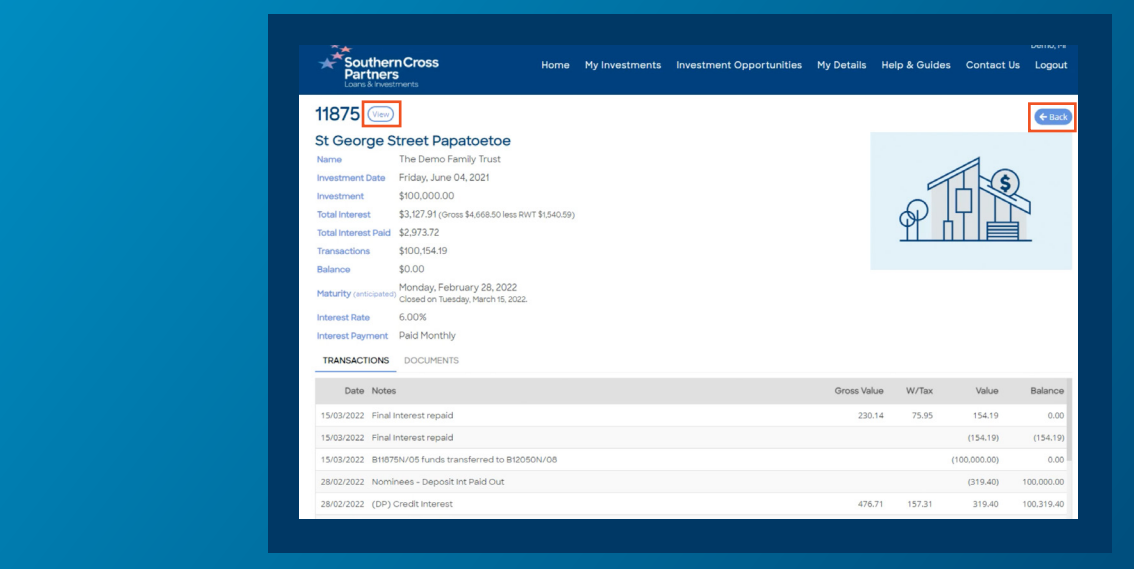

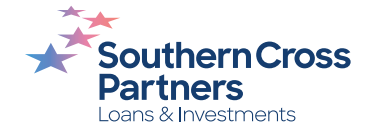

### Any investments ordered, but awaiting funds to be completed, are listed in the **Pending** section.

The information visible in this section includes:

- Investment number
- Description of the pending investment
- Date you requested the investment
- Value of the investment
- Rate
- · Anticipated maturity date
- Current status for each of your pending investments

To see further information about a pending investment, click the white and blue **Details** button.

This page also shows instructions for depositing funds if required.

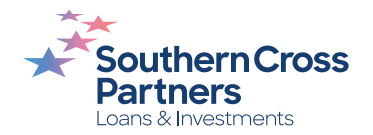

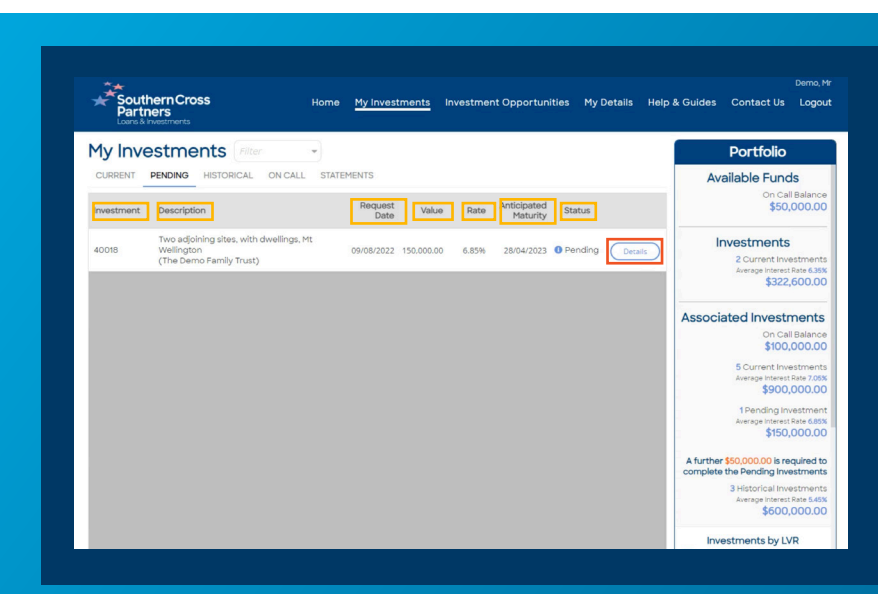

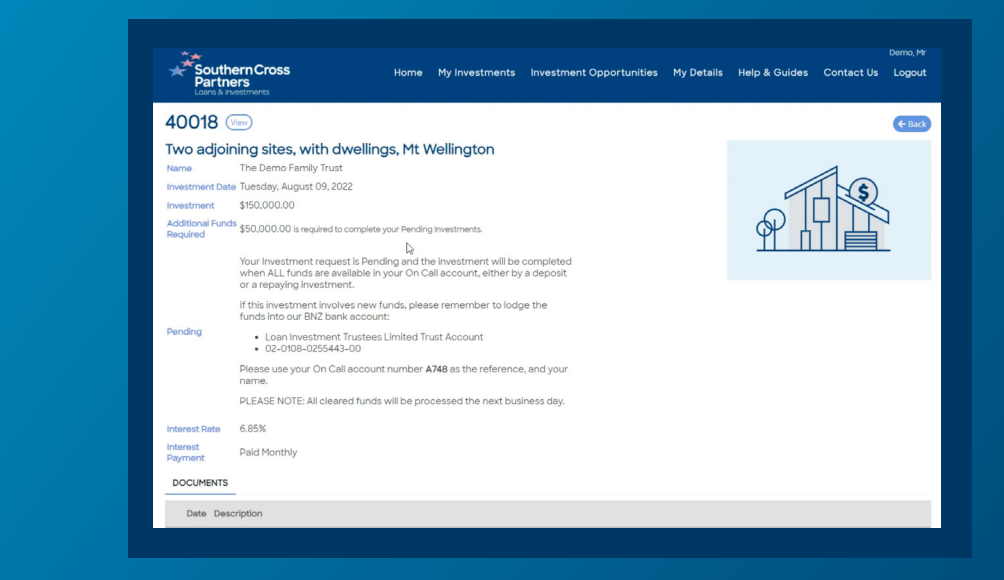

The **On Call** section displays your available accounts with Southern Cross Partners.

This holds information in your deposited funds and your repaid investments before they're either invested or repaid.

Here you can see your **On Call** account number and the account's current balance.

If you have multiple entities with us, such as a trust or company, these On Call accounts will also be shown here.

To see further information about a specific On Call account, click the white and blue **Details** button.

Click the blue **Back** button to return to the On Call account screen.

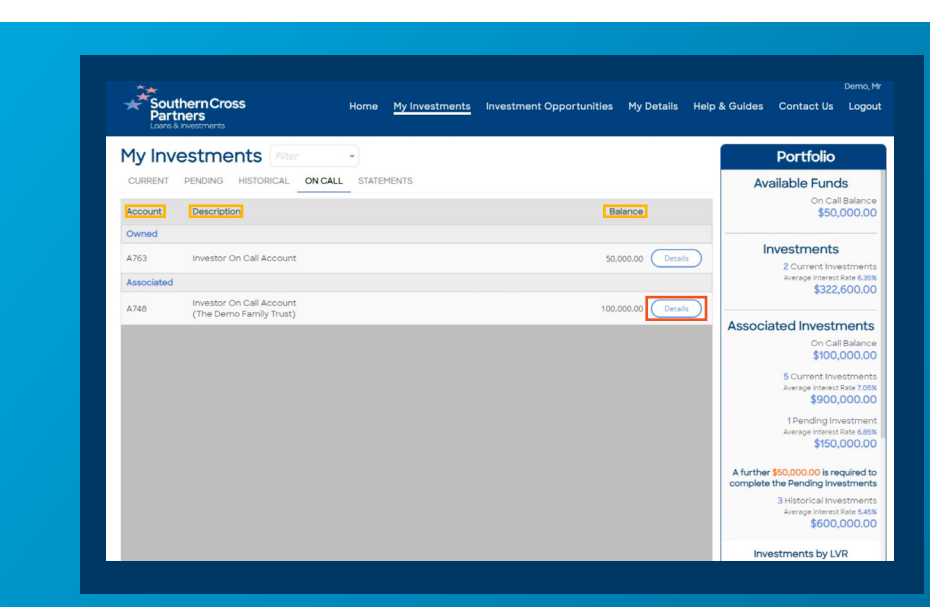

| South<br>Partne                                                  | ern Cross<br>ers<br>vestments                                                                 | Home         | My Investments       | Investment Opportunities | My Details | Help & Guides | Contact Us                                 | Demo, M                 |
|------------------------------------------------------------------|-----------------------------------------------------------------------------------------------|--------------|----------------------|--------------------------|------------|---------------|--------------------------------------------|-------------------------|
| 4748                                                             |                                                                                               |              |                      |                          |            |               |                                            | <b>←</b> Bac            |
| nvestor C                                                        | n Call Account                                                                                |              |                      |                          |            |               |                                            |                         |
| Name                                                             | The Demo Family Trust                                                                         |              |                      |                          |            |               |                                            | 0                       |
| Date Opened                                                      | Thursday, June 03, 2021                                                                       |              |                      |                          |            | C             | 5                                          | 1                       |
| Balance                                                          | \$100,000.00 Available \$0.00.                                                                |              |                      |                          |            |               |                                            |                         |
| Pending                                                          | \$150,000.00                                                                                  |              |                      |                          |            |               |                                            |                         |
| Funding                                                          | A further \$50,000.00 is required to c                                                        | omplete your | Pending Investments. |                          |            |               |                                            |                         |
| TRANSACTION                                                      | DOCUMENTS                                                                                     |              |                      |                          |            |               |                                            |                         |
| Date No                                                          | otes                                                                                          |              |                      |                          | Gross Va   | lue W/Tax     | Value                                      | Balanc                  |
| 08/08/2022 Ac                                                    | dditional Deposit                                                                             |              |                      |                          |            |               | 100,000.00                                 | 100,000.0               |
| 24/05/2022 Ne                                                    | ew Investment                                                                                 |              |                      |                          |            |               | (200,000.00)                               | 0.0                     |
|                                                                  | an Repaid via Redraw of B40035 -                                                              | nvestment 1  | 1843                 |                          |            |               | 200,000.00                                 | 200,000.0               |
| 23/05/2022 Lo                                                    |                                                                                               |              |                      |                          |            |               |                                            |                         |
| 23/05/2022 Lo<br>11/05/2022 Ne                                   | aw Investment                                                                                 |              |                      |                          |            |               | (300,000.00)                               | 0.0                     |
| 23/05/2022 Lo<br>11/05/2022 Ne<br>11/05/2022 Lo                  | aw Investment<br>ean Repaid in Full - Investment 11851                                        | )            |                      |                          |            |               | (300,000.00)<br>300,000.00                 | 300,000.0               |
| 23/05/2022 Lo<br>11/05/2022 Ne<br>11/05/2022 Lo<br>04/06/2021 Tr | aw Investment<br>van Repaid in Full - Investment 1185<br>ansfer Call Acc funds (748) to B1187 | 5N/05        |                      |                          |            |               | (300,000.00)<br>300,000.00<br>(100,000.00) | 0.0<br>300,000.0<br>0.0 |

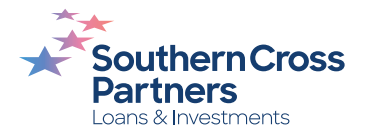

The **Statement** section houses your account statements.

Statements are supplied twice a year in April and October and will appear in this section, along with your previous statements.

To view a particular statement, click the corresponding **Download** button on the right hand side.

| Southern Cross<br>Partners<br>Loans & Investments | Home <u>My Investments</u> | Investment Opportunities | My Details Help | & Guides Contact Us                                     |
|---------------------------------------------------|----------------------------|--------------------------|-----------------|---------------------------------------------------------|
| My Investments Filter                             | T                          |                          |                 | Portfolio                                               |
| CURRENT PENDING HISTORICAL ON CAL                 | L STATEMENTS               |                          |                 | Available Fund                                          |
| Date Description                                  |                            |                          |                 | 50 \$50                                                 |
| 8/08/08/2022 Deposit Statements plus Covering     | Letter                     |                          | Download        | Investments                                             |
| 8 08/08/2022 Deposit Statements plus Covering     | Letter                     |                          | Download        | 2 Current Inv<br>Average Interest<br>\$322              |
|                                                   |                            |                          |                 | Associated Invest                                       |
|                                                   |                            |                          |                 | On Ca<br><b>\$100</b>                                   |
|                                                   |                            |                          |                 | 5 Current Inv<br>Average Interest<br>\$900              |
|                                                   |                            |                          |                 | 1 Pending In<br>Average Interes<br>\$150                |
|                                                   |                            |                          |                 | A further \$50,000.00 is re<br>complete the Pending Inv |
|                                                   |                            |                          |                 | 3 Historical Inv<br>Average Interes<br>\$600            |
|                                                   |                            |                          |                 | Investments by                                          |

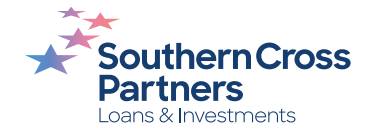

### Can I talk to a real person?

If you have any questions, comments, or feedback, you can call us or send us an email.

0800 00 58 43 investments@scpartners.co.nz

Disclaimer: All investment opportunities are subject to change and subject to availability. Southern Cross Partners Ltd is licensed to provide Peer-to-Peer lending services under the Financial Markets Conduct Act 2013. This content is general in nature only and has not taken into account any particular person's objectives or circumstances. We recommend you speak with a financial adviser before making any investment decisions.

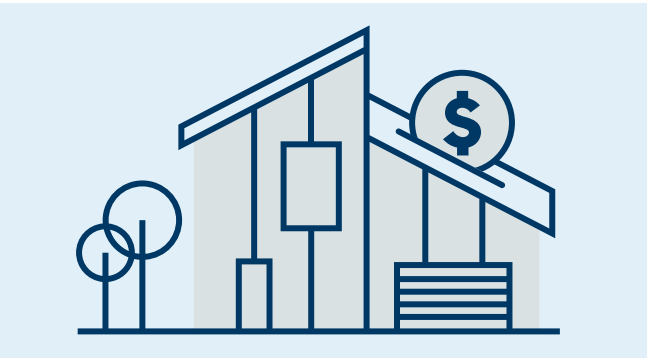

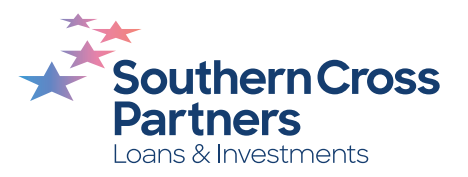